# DESAIN DAN IMPLEMENTASI OTENTIKASI JARINGAN HOTSPOT MENGGUNAKAN OS MIKROTIK DAN USER MANAGER (STUDY KASUS: GINANJAR-NET BILLING HOTSPOT)

Deddy Arri Triambodo<sup>1</sup>, Mohammad Sholeh<sup>2</sup>, Erna Kumalasari Nurnawati<sup>3</sup> <sup>1, 2, 3</sup> Teknik Informatika, FTI, IST AKPRIND

<sup>1</sup> arritriambodo@gmail.com, <sup>2</sup> muhash@akprind.ac.id, <sup>3</sup> ernakumaladzilhaq@gmail.com

### ABSTRACT

Computer network is a complex system of autonomous computers which connecting to each other and using a communication protocol that crossing media communication so it can be shared and exchange information. In a network technology is needed a software that can manage the networks. The software is called as "router". PC router will be building in Ginanjar Net with mikrotik operation system. It purposes to manage bandwidth and warnet configuration and also the hotspot in the Ginanjar Net which appropriate with the internet needed in each part of warnet and the hotspot user. Applying mikrotik configuration in this research is used winbox and user manager. Authenticity the package user manager on hotspot mikrotik system management is easier to control as authenticity to login the internet network. Login process accepted authenticity from database account that made from user manager. Some helps is given by user manager to extend database account authenticity on voucher profile that will be used. For user manager, it makes more easy to administrator in monitoring internet access that have done on each user because the appropriate management in processing authenticity network. The result of this research implies a network security process trough authenticity process on hotspot network with give username and password to login so it can get internet connection network on hotspot based on the internet package that you choose. Network authenticity process maximizes the mikrotik and package user manager so it does not necessary the other remain software to process the network system.

Keyword : voucher, user manager, mikrotik, authenticity, warnet

#### INTISARI

Jaringan komputer adalah sekelompok komputer otonom yang saling berhubungan antara yang satu dengan yang lainya, dan menggunakan suatu protokol komunikasi melalui media komunikasi sehingga dapat saling berbagi dan bertukar informasi. Pada sebuah teknologi jaringan diperlukan suatu perangkat yang dapat melakukan manajemen antar jaringan yang ada. Perangkat tersebut disebut dengan router. PC router yang akan dibangun di Ginanjar Net dengan sistem operasi Mikrotik yang dimaksudkan untuk mengelola bandwidth dan mengkonfigurasi warnet dan hotspot yang ada di Ginanjar Net sesuai dengan kebutuhan internet di masing – masing bagian warnet dan pengguna hotspot. Konfigurasi mikrotik yang dilakukan dalam penelitian ini adalah dengan menggunakan WinBox dan User Manager. Dengan melakukan suatu autentikasi menggunakan package User Manager pada mikrotik sistem pengelola hotspot menjadi lebih mudah di kontrol sebagai autentikasi untuk login ke jaringan internet. Proses login yang diterima berupa autentikasi dari akun database yang dibuat dari User Manager. Beberapa kebutuhan yang diberikan User Manager untuk memberikan akun database untuk autentikasi pada profile voucher yang akan digunakan. Untuk User Manager hal ini memudahkan administrator dalam memantau akses internet yang dilakukan oleh masingmasing user karena telah dilakukan pengelolaan yang tepat pada autentikasi jaringan. Penelitian yang diperoleh yaitu menghasilkan sebuah proses keamanan jaringan melalui proses autentikasi pada jaringan hotspot, dengan memberikan username dan password untuk login sehingga memperoleh koneksi jaringan internet pada hotspot sesuai dengan paket internet yang dipilih. Proses autentikasi jaringan memaksimalkan mikrotik dan package user manager sehingga tidak memerlukan perangkat lain yang berlebih untuk mengolah sistem jaringan yang ada.

Kata kunci: voucher, user manager, mikrotik, autentikasi, warnet

#### PENDAHULUAN

Teknologi *wireless* juga diterapkan pada jaringan komputer, yang lebih dikenal dengan *wireless* LAN (WLAN). Kemudahan-kemudahan yang ditawarkan *wireless* LAN menjadi daya tarik tersendiri bagi para pengguna komputer menggunakan teknologi ini untuk mengakses suatu jaringan komputer atau internet.

Ini sesuai dengan pendapat bahwa kemudahan mengakses informasi berbanding terbalik dengan tingkat keamanan system informasi itu sendiri. Semakin tinggi tingkat keamanan, semakin sulit untuk mengakses informasi. Keamanan informasi adalah bagaimana cara kita dapat mencegah penipuan (*cheating*) atau mendekati adanya penipuan di sebuah system berbasis informasi, di mana informasinya sendiri tidak memiliki arti fisik.

Ginanjar Net adalah perusahaan yang bergerak dibidang pelayanan jasa koneksi intenet. Sebagai salah satu penyedia jasa koneksi internet yang baru tumbuh dengan memberikan pelayanan koneksi *hotspot*, tujuan adalah memberikan pelayanan yang terbaik, terbaik dalam sisi kualitas, pelayanan yang memuaskan, dan harga yang terjangkau.

Oleh karena itu timbul sebuah ide untuk membuat desain dan mengimplementasikannya sebuah jaringan *hotspot* yang baik dengan mekanisme mengontetikasikan. Dan diharapkan juga mikrotik dapat mengoptimalkan pengelolaan *bandwidth* pada setiap klien yang mengakses internet. Mekanismenya yaitu *mikrotik* akan menandai paket yang ingin mengakses internet, dan membaginya ke jaringan *hotspot*.

### TINJAUAN PUSTAKA

(Rofiq, 2009) Dalam Karya tulisnya menjelaskan : Sistem keamanan yang paling umum diterapkan pada *wireless LAN* adalah sebuah sistem *server* komputer menyediakan jenis layanan tertentu dalam sebuah jaringan. Komputer *server* didukung dengan aplikasi yang menggunakan arsitektur *client server*, seperti: *DHCP server*, *DNS server*, dan lain sebagainya. Setiap layanan *server* tersebut akan merespon terhadap *request* dari *client*. Ketika DHCP memberikan *request* ke *server* maka komputer *server* akan merespon dengan menjalankan protokol *server* DHCP. DHCP *server* dibangun agar *client* dapat otomatis mendapatkan alamat IP. Koneksi tersebut dikatakan berhasil jika *client* benar dikatakan *client* terdaftar pada komputer *server*.

(Hadi, 2012) Pada penelitian tersebut membahas tentang sistem autentikasi menggunakan perangkat sistem *server* radius FreeRADIUS dan dapat diambil kesimpulan tentang bagaimana menambahkan perangkat *autentikasi* menggunakan sebuah perangkat *server* radius yaitu FreeRADIUS.

(Saputra, 2009) Penelitian tersebut membahas tentang *management bandwidth* pada area jaringan *wireless* atau disebut juga dengan area hotspot dengan menggunakan *mikrotik*. Pengamanan pada penelitian tersebut juga menggunakan *captive portal* yang mengotentikasi calon *user* yang akan koneksi dengan jaringan tersebut.

#### PEMBAHASAN

Dari sistem yang dikerjakan dan atas perancangan pada sebelumnya menghasilkan sebuah kinerja *autentikasi* pada suatu *routerboad mikrotikOS* dengan beberapa konfigurasi tambahan serta *package* khusus dari *mikrotik user manager* yang di kinerjakan secara maksimal guna memberikan sebuah sistem *autentikasi* jaringan *hotspot* yang tepat dan aman.

Untuk mengakses *database User Manager*, bisa gunakan *web browser* dan mengetikkan alamat *http://ip.router:port/userman*. Untuk *default login* bisa menggunakan *username*= admin, *password* kosong. Pada penelitian ini untuk menuju ke alamat halaman *login* tinggal mengetikkan alamat *http://192.168.10.1:8989/userman login* dengan *username*: admin dan *password*: \*\*\*\*\*\*\*.

Gambar 1 Router detail ini difungsikan menghubungkan antara mikrotik dengan user manager, dengan memberikan IP address mikrotik dan shared secret.

| 1 . 6. 11             | <ul> <li>1.3103/00/1008</li> </ul>                                                                                                    |                  |                                                                                                    |                |           |
|-----------------------|----------------------------------------------------------------------------------------------------|------------------|----------------------------------------------------------------------------------------------------|----------------|-----------|
| A MITHIN              | Test Line I                                                                                                    |                  |                                                                                                    |                |           |
| for any set for one " | Contract of the second second s                                                                                                    |                  |                                                                                                    | 1.2.0.00010112 |           |
| Acres 1               | 1.12                                                                                                    | The last         |                                                                                                    | the strength   |           |
| and strengthene.      | 11 1 44                                                                                                    |                  |                                                                                                    | A12.1          |           |
|                       |                                                                                                    | - 111            | 1.1.1                                                                                                    |                | N 19973 A |
| GOPT                  | and the second second s |                  |                                                                                                    |                |           |
| C                     |                                                                                                    |                  |                                                                                                    |                |           |
| 1.00                  |                                                                                                    | 1.44.4           |                                                                                                    |                |           |
| - Selated,            |                                                                                                    | 17               |                                                                                                    |                |           |
| 1.4.                  |                                                                                                    | 100 8 10         |                                                                                                    |                |           |
| inst .                | 10.00                                                                                                    | 20,907.2         | 10.02                                                                                                    |                |           |
| - Ar 4                |                                                                                                    | 10.0             |                                                                                                    |                |           |
| - termine             | 5                                                                                                    | AV SHOWN         |                                                                                                    |                |           |
| 11.0.0                |                                                                                                    | A REAL PROPERTY. |                                                                                                    |                |           |
|                       | 472708                                                                                                    | AND TO ALL       |                                                                                                    |                |           |
| anonana.              | and the second second                                                                                                    | wat the          |                                                                                                    |                |           |
| Province.             | 2244474                                                                                                    |                  |                                                                                                    |                |           |
|                       |                                                                                                    |                  | 1.1                                                                                                    |                |           |
|                       |                                                                                                    |                  | Contraction of the second second second second second second second second second second second second second s |                |           |

Gambar 1 Router Detail

Gambar 2 Untuk memperoleh *profile limitasi voucher* pada penelitian ini pembuatan *profile voucher* difungsikan mengatur dari harga, waktu, dan *bandwidth*. Sehingga nanti pada proses pencetakan *voucher* tinggal akan memilih paket internet mana yang akan digunakan.

| hilling FiA      | Profess (1987)                                |                                         |         |                 | _           |
|------------------|-----------------------------------------------|-----------------------------------------|---------|-----------------|-------------|
| 17191            |                                               |                                         |         | 1000            | 10.00       |
|                  | Soft Street, Lot 1                            | V Evening and                           | Tiplerd | (7. bestilter ) | COMPANY 1   |
| - total -        | E IT which a special                          | - C - C - C - C - C - C - C - C - C - C |         |                 | 10          |
| And and          | <ol> <li>Analysis by the pair.</li> </ol>     |                                         |         |                 | 3.87        |
|                  | E. Scocher by, pp.mtr.                        |                                         | 1.1     | 10.1            | 5A          |
|                  | <ol> <li>JOLINE 10, 10100</li> </ol>          |                                         |         |                 | bend .      |
| 19.101           | <ol> <li>In Andrew Rel and and</li> </ol>     |                                         |         |                 | 31033       |
| COMPANY OF T     | D Process & Likewise                          |                                         |         |                 | 3438        |
|                  | <ol> <li>souther barts (constrict)</li> </ol> |                                         |         | 8.0.04          | 4410        |
| -                |                                               |                                         |         |                 | Termel High |
| D-D-Spectrum     |                                               |                                         |         |                 |             |
| - Internet       |                                               |                                         |         |                 |             |
| *********        |                                               |                                         |         |                 |             |
| Name and Address |                                               |                                         |         |                 |             |
|                  |                                               |                                         |         |                 |             |

Gambar 2 Profile Voucher

Gambar 3 limitasi *detail* yaitu difungsikan memberikan nama *voucher* yang akan dibuat sekaligus memberikan limitasi *bandwidth* pada kolom *group name* yang sebelumnya dibuat di *mikrotik*, seperti gambar 3.

| Unitation details  |                |              | 2  |
|--------------------|----------------|--------------|----|
| - 14               |                |              | _  |
| H                  | and in Ly X    | <b>x</b> - 1 |    |
| dar ar             | e han i        |              |    |
| - In the Loop care |                |              |    |
|                    |                |              | _  |
|                    | -              |              | _  |
|                    |                |              |    |
| Verne .            | •              |              | _  |
| Pail and           | Ph .           | 1            |    |
|                    | R.             | 4            |    |
| where we           | 100            |              |    |
| A set in a         | Ph .           | -            | _  |
| Shere the          | <b>6</b>       |              | _  |
| Die 1              | So marillari   |              | 1. |
| - Carlot Name      | and the second |              | 1. |
| VOID NEW           | <b>81</b>      |              |    |
| a presi            |                |              |    |
| At the shell       |                |              |    |
|                    |                | 1 Var        |    |
|                    |                |              |    |

Gambar 3 Limitasi Detail

Gambar 4 *Profile voucher* ini fungsinya menyatukan antara *bandwidth*, dan limit waktu menjadi satu *profile* sehingga saat pencetakkan *voucher* tinggal mengambil dari *profile voucher* disini, bisa dilihat gambar 4.

| 1              | E The second second |                                                                                                    |
|----------------|---------------------|----------------------------------------------------------------------------------------------------|
| 100            | 1.90 PM PM          |                                                                                                    |
| 10.00          | - 4 1745 /H         |                                                                                                    |
| 160            | Arab Sure           |                                                                                                    |
| 180            | and mark            |                                                                                                    |
| a              | wikity"             |                                                                                                    |
| 10             | See Atoma           |                                                                                                    |
| rine a         | B 4 102             |                                                                                                    |
| Arres          | Fatalance related   | and the second second                                                                                                    |
| 1477.05        | Concerns Concerns   |                                                                                                    |
| Pr. 18         | and r Bulkridger    |                                                                                                    |
| A 16.00        | Constant Const      | Lesis ut                                                                                                    |
| in succession. | daring franking     | 144                                                                                                    |
|                |                     | and a second second sec |

Gambar 4 Profile Voucher

Gambar 5 *Profile part* difungsikan untuk memberikan masa berlaku *voucher* seperti di gambar 5 dibawah dijelaskan dengan menggukan *voucher* Rp.150.000 dapat digunakan dalam hari senin sampai minggu 24 jam.

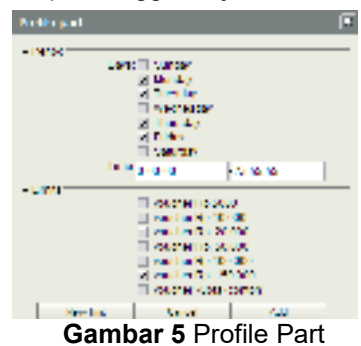

Gambar 6 memperoleh sebuah *database* sebagai *autentikasi* berada pada *User* di *user manager*, di menu *user* admin dapat membuat akun *database* untuk *login* dalam bentuk *username* dan *password*, dalam pembuatan dapat dibuat dengan *username* dan *password* secara acak jumlah berapapun dengan mencantumkan *profile voucher* yang akan digunakan.

| 11 11        |                                                                                                    | _             |              |                                                                                                    |                |                    |
|--------------|----------------------------------------------------------------------------------------------------|---------------|--------------|----------------------------------------------------------------------------------------------------|----------------|--------------------|
| Ci ma al     | The sector of                                                                                                    | 7 spikes tool | 7 * a to tak | 7 Table de S                                                                                                    | California and | Cost in ditter 1   |
| 11 Mar 14    | the second state of the second state of the se |               | 6.0          | <b>a</b>                                                                                                    | 140            | SOME 100 CODE SCI. |
|              | 111 44811                                                                                                    |               |              | 9                                                                                                    | 100            |                    |
| H MAR        | to make a                                                                                                    |               | 6.00         | P                                                                                                    | 10             |                    |
| a level 1    | All field 1                                                                                                    |               | 1.6.10       | 9                                                                                                    | 1964           |                    |
| 1.004        | 104031                                                                                                    |               |              |                                                                                                    | 1444           | 1.1                |
| Segura 1     | for most 2.                                                                                                    |               | 6.25         | B.                                                                                                    | 100            |                    |
| dorte .      | Contradio e di Contradio di Contradio di Con |               | 0.0.00       | W.                                                                                                    | 19.0           |                    |
| where a      | to mote a                                                                                                    |               |              | 5. C                                                                                                    | 2.04           | 1.0                |
| 1 10411      | - 10 mm - 1                                                                                                    |               | 6.25         | 0                                                                                                    | 10             |                    |
| 10000        | 11.00011                                                                                                    |               | 10 M M       | and the second second sec | 112            |                    |
| 1. 1.1.1     | L maled                                                                                                    |               | 6.00         | 2-04                                                                                                    | 27.2.          |                    |
| C9951        | a) (m) (a)                                                                                                    |               | 1.3          | 25M                                                                                                    | 10.0           |                    |
| - Loover     | Crantory.                                                                                                    |               | 1.1.1        | 1983                                                                                                    | Cana -         |                    |
| 1.00         | for mail of                                                                                                    |               | 6 20         | 4-3.                                                                                                    | 154, 156       |                    |
| 1 - P 9381   | - sichelend                                                                                                    |               | - A - A      | APR                                                                                                    | 1.00 LAP       |                    |
| 11 A 14 A 10 | - Lo marks 2                                                                                                    |               | 5.12         | + 0.                                                                                                    | 34. 75.        |                    |
| N            | - 4- mml - 1                                                                                                    |               | 6.10         | +2                                                                                                    | 224.226        |                    |
| An line      | C P MARY 1                                                                                                    |               |              | 10.0                                                                                                    | 100 000        |                    |

Gambar 6 Database Profile

Gambar 7 label voucher setelah database *username* dan *password* selesai selanjutnya tahap pencetakan yaitu dengan mengexpor *database* ke sebuah aplikasi pembuat label *voucher*. Dalam label *voucher* tercantum *username*, *password*, waktu, dan harga, bisa dilihat pada gambar 7.

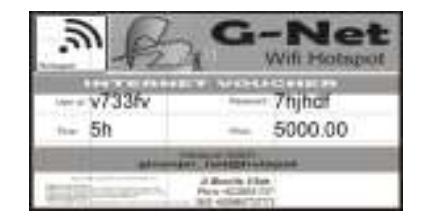

Gambar 7 Label Voucher

## Pengujian Penggunaan Voucher

Sebelum dilakukan pengujian hal yang terlebih dahulu dilakukan adalah membuat username dan password dengan perintah *Add*→*One/Batch* kemudian akan muncul User details dan dimulai mengisi username dan password untuk login calon pengguna voucher kemudian memilih *Assign profile* sebagai penentuan jenis besaran paket voucher.

Untuk pengujian disini dimasukkan *username*: a1b2c3 dan *password*: 123456 kemudian pemilihan paket *voucher* dari menu *combo* dipilih 5h5d(5000) dengan keterangan *voucher* yang dibuat senilai Rp.5000,- dengan masa berlaku 5 hari dengan kuota 5 jam, dapat dilihat gambar 8.

| ļ | User details                            |                |      |  |
|---|-----------------------------------------|----------------|------|--|
|   | + Marc                                  |                |      |  |
| ł | Line on Anne:                           | #162x3         |      |  |
| ł | Password.                               | 123496         |      |  |
| ł | Disabled:                               |                |      |  |
| ł | Center:                                 | Address .      |      |  |
|   | * Constants                             |                |      |  |
|   | * IVINEEUS                              |                |      |  |
|   | <ul> <li>Prevale information</li> </ul> |                |      |  |
|   | W STARADOL                              |                |      |  |
|   | * 88                                    |                |      |  |
|   | Assign protect                          | 5454 (5880.98) |      |  |
|   |                                         |                | 1444 |  |
|   |                                         |                |      |  |

Gambar 8 Membuat User

Dengan voucher yang dibuat, voucher dapat digunakan melakukan autentikasi login hotspot dengan menggunakan username dan password yang dibuat. Setelah melakukan login maka tampak seperti gambar 9.

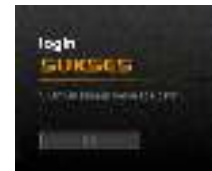

Gambar 9 Sukses akses internet

Berikut tabel pemakaian akses internet voucher dengan contoh paket 5000 proses dari mulai login akses internet sampai habis masa pakai voucher.

| User  | Vouch | Profile     | Date       | Akses    | Sisa kuota | Sisa            | Status |
|-------|-------|-------------|------------|----------|------------|-----------------|--------|
| name  | er    | Vouche<br>r | Start time | End time |            | masa<br>berlaku |        |
| Ab12f | 5000  | 5h5d        | 1/3/2014   | 1/3/2014 | 4h30m0s    | 5d              | Active |
| r     |       |             | 01:00:00   | 02:30:30 |            |                 |        |
|       |       |             | 2/3/2014   | 2/3/2014 | 3h0m0s     | 4d              | Active |
|       |       |             | 07:30:30   | 08:30:30 |            |                 |        |
|       |       |             | 3/3/2014   | 3/3/2014 | 2h30m0s    | 3d              | Active |
|       |       |             | 11:30:30   | 11:30:30 |            |                 |        |
|       |       |             | 4/3/2014   | 4/3/2014 | 1h0m0s     | 2d              | Active |
|       |       |             | 09:30:30   | 10:30:30 |            |                 |        |

Tabel 1 Aktifitas Penggunaan Voucher

| 5/3/2014<br>07:30:30 | 5/3/2014<br>07:00:00 | habis | 1d    | Active |
|----------------------|----------------------|-------|-------|--------|
| 6/3/2014             | -                    | habis | habis | Not    |
| 00:00:00             |                      |       |       | Active |

Dari tabel 1 dijelaskan bahwa dengan pemakaian *voucher* 5000 dengan profile 5h5d telah diakses mulai dari tanggal 1/3/2014 – 5/3/2014 dan pemakaian kuota internet diperoleh penuh selama 5 jam, setelah pemakaian melebihi tanggal 5/3/2014 atau pemakaian kuota waktu habis maka *voucher* yang telah dipakai sudah *not active* atau kadaluarsa sehingga koneksi internet tidak dapat diperoleh, untuk paket voucher lain yang disediakan aktifitas penggunaan voucher tidak berbeda hanya Profile voucher yang membedakan tapi aktifitas penggunaannya sama.

Untuk melakukan pengecekan kuota pemakaian bisa dilakukan dengan mengetikkan *www.ginanjar.net/status* pada *browser*, *Notification* status pemakaian yang muncul yaitu *Username*, *IP Address*, Paket *Voucher*, Total *Time Left*, *Byte/Up*, *Connect/Left Connect*, *Status Refresh*, untuk lebih jelas bisa dilihat pada gambar 10.

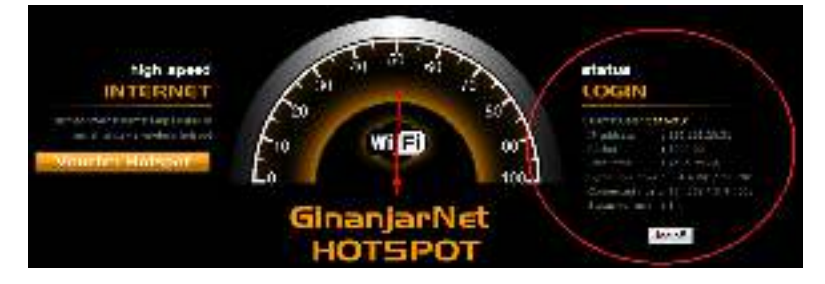

Gambar 10 Status Pemakaian Voucher

Status pemakaian kuota *voucher* dapat dilihat pada sisi sebelah kanan halaman *web* status yang dilingkari.

Pada saat kuota dan masa pemakaian *voucher* habis maka akan otomatis kembali ke halaman dengan *redirect* ke halaman awal dengan muncul peringatan *voucher invalid*, bisa dilihat seperti gambar 11.

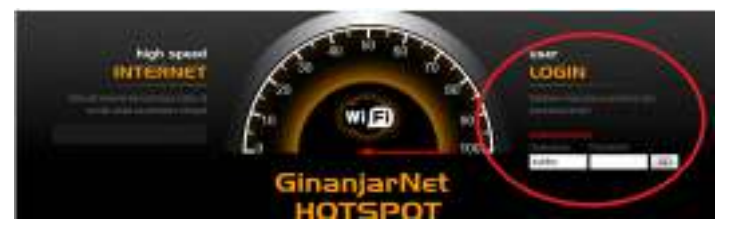

Gambar 11 Voucher Habis masa pemakaian

Selanjutnya dari sisi admin melakukan pengecekan *voucher* dengan masuk ke user manager melihat salah satu *username* pengguna maka akan dapat dilihat *Actual profile* dan *statistics* penggunaan *voucher*.

User details difungsikan untuk melihat aktifitas yang dilakukan oleh user pengguna voucher, data diperoleh dari kegiatan akses internet yang telah dilakukan selama melakukan *login* menuju ke *log off*, kemudian aktifitas penggunaan data *download* dan upload secara otomatis akan terbackup.

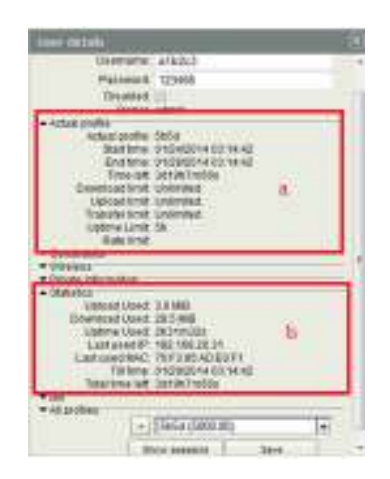

Gambar 12 Detail pemakaian voucher dari sisi admin

Pada gambar 12 *user details* dijelaskan lebih spesifik untuk melihat penggunaan *voucher* seperti gambar yg sudah ditandai.

- a. Actual Profile yaitu profile voucher yang didapat sebenarnya.
- b. Statistics yaitu penunjukan terhadap statistik akses user.

# SISTEM LOGIN BARU

Sistem *login* baru ini bekerja sebagai sebuah layanan yang mungkin masih jarang diterapkan pada suatu penyedia jaringan internet saat ini. Sistem *login* ini bertujuan memudahkan seorang *client* untuk mendapatkan suatu layanan internet ketika pihak *client* tidak membawa suatu perangkat untuk akses internet.

Dari permasalahan diatas peneliti menuangkan sebuah ide untuk memberikan layanan internet *via voucher* yang bisa digunakan untuk mengakses internet baik lewat jaringan *hotspot* maupun melalui jaringan LAN warnet yang disediakan, berikut cara kerja pengalihan *login voucher hotspot* ke akses *login* Warnet.

| have a part of the late                                                                                                    |
|----------------------------------------------------------------------------------------------------|
|                                                                                                    |
|                                                                                                    |
|                                                                                                    |
| 200 Deman of the second second s |
|                                                                                                    |
|                                                                                                    |
|                                                                                                    |
| have been used above                                                                                                    |

Gambar 13 Billing Warnet

Pada gambar 13 merupakan gambar *login billing* warnet, tidak ada kolom *login* untuk *username* dan *password* untuk *voucher* warnet. Untuk mendapatkan kolom *login voucher* hotspot ada beberapa konfigurasi pada *mikrotik*, dapat dilihat seperti berikut.

Tahap pertama yaitu membuat *server* untuk radius pada menu *hotspot*, yaitu pertama menentukan *Name*: *server3\_warnet*, *interface*: *ether1\_warnet*, *profile*: warnet, untuk *profile* dibuat pada menu *server profile* 

Untuk kolom *interface* ditentukan dari *ether* warnet yang akan digunakan untuk melakukan *login voucher*, *ether* warnet dipilih dari tiap *ether* yang dibuat sebelumnya.

Tahap kedua membuat server profile hotspot yang difungsikan untuk menghubungkan warnet ke halaman web login. Dengan memberikan konfigurasi Name: warnet, Hotspot Address: 192.168.10.1, DNS: ginanjar.co.id dan terakhir pemberian tujuan halaman login yang dituju HTML Directory: hotspot.

Tahap ketiga melakukan binding pada warnet yang akan dipakai sebagai komputer login voucher, pada menu IP binding pertama harus mengetahui MAC Address komputer yang akan dipakai sebagai login voucher setelah diperoleh tinggal membuat binding dengan mengklik [+] memasukkan MAC kemudian server pilih semua type ditentukan dengan memilih ke regular.

Regular inilah yang menentukan hak akses yang akan dibuat pada MAC yang diberikan.

Untuk tahapan konfigurasi selesai dan kompter warnet sudah dapat digunakan untuk mengakses voucher hotspot, gambar 14.

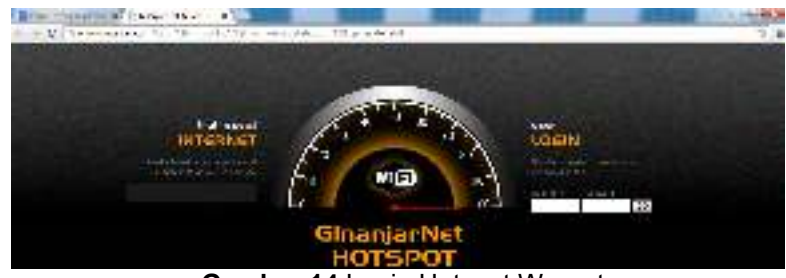

Gambar 14 Login Hotspot Warnet

# ANALISIS PENGELOLAAN PAKET VOUCHER

Bandwidth yang disediakan Ginanjar Net total sebesar 6 Mbps, untuk memeperoleh layanan internet yang stabil harus dilakukan beberapa pembagian bandwidth yang tepat ke client. Untuk lebih jelasnya dari bandwidth semula 6 Mbps dibagi menjadi 2 bagian yaitu 3 Mbps untuk total *client* Warnet dan 3 Mbps total *client hotspot*. Kriteria voucher yang dikeluarkan dapat dilihat seperti tabel 2.

| No | Voucher | Kuota Waktu | Masa berlaku | Bandwidth |
|----|---------|-------------|--------------|-----------|
| 1  | 5000    | 5 h         | 5 d          | 384 Kbps  |
| 2  | 10.000  | 10 h        | 10 d         | 384 Kbps  |
| 3  | 20.000  | 15 h        | 15 d         | 384 Kbps  |
| 4  | 50.000  | unlimited   | 30 d         | 256 Kbps  |
| 5  | 100.000 | unlimited   | 30 d         | 384 Kbps  |
| 6  | 150.000 | unlimited   | 30 d         | 512 Kbps  |

# Tehel 9 Dineien Meusha

Untuk memberikan kecepatan koneksi internet yang maksimal, penjualan voucher dengan target untuk rata-rata maksimal bandwidth yang digunakan sebesar 3 Mbps.

pada pembuatan voucher hotspot Ginanjar Net melakukan penjualan dengan mengeluarkan paket voucher per-1 minggu, untuk lebih jelasnya bisa dilihat pada tabel 3 di bawah ini.

| Tabel 3 Penjualan Voucher |         |                |                  |
|---------------------------|---------|----------------|------------------|
| No                        | Voucher | Jumlah Voucher | Jumlah Bandwidth |

| 1 | 5000          | 4         | 1536 Kbps |
|---|---------------|-----------|-----------|
| 2 | 10.000        | 2         | 768 Kbps  |
| 3 | 20.000        | 1         | 384 Kbps  |
| 4 | 50.000        | 1         | 256 Kbps  |
|   | Total Penggui | 2944 Kbps |           |

Pengujian konsumsi bandwidth setiap paket voucher pasti memiliki besaran bandwidth yang berbeda-beda, Berikut lebih jelasnya salah satu paket *voucher* digunakan pada gambar 15 dan gambar 16.

| Aught beautifulge                     | 6.95             |                     |                                 |      |
|---------------------------------------|------------------|---------------------|---------------------------------|------|
| Same to de                            | 1.00             | NARGAG .            |                                 |      |
| Sec.                                  | 1.0              | $(x,y) \in \{x,y\}$ |                                 |      |
| F 8 25 4                              |                  | 2 13                |                                 | -    |
| - (FB 245                             |                  | 115                 | _                               | _    |
| Link                                  |                  |                     | - Dativ                         | 111  |
|                                       |                  |                     | ···*                            | 1.11 |
| 🗖 l stor 11,200                       |                  | 1. A Baking         |                                 |      |
| t entre 🖓                             | <u>⊻_ltiún</u> t | tiut i              |                                 |      |
| THEFT                                 |                  | TOTOT               | -                               |      |
|                                       |                  |                     |                                 |      |
|                                       |                  |                     |                                 |      |
| Condechels                            | ំ ំព 📕           | ad the Mail         | n                               |      |
|                                       |                  |                     |                                 |      |
| 4.42                                  |                  | A                   |                                 |      |
| Teater                                |                  |                     |                                 |      |
| ment in branche to Seveline Jacobiers |                  |                     |                                 |      |
|                                       |                  | f des an en         | a subscription of               |      |
|                                       |                  | sweles.             | <ul> <li>Transfelled</li> </ul> | E Y  |
| ALC: PROVIDE                          | 2.5 mil. (13)    | A.3.                | 102                             |      |

Gambar 15 Simple Queue

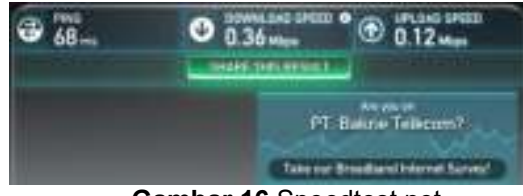

Gambar 16 Speedtest.net

Pada kedua gambar diatas dapat simpulkan bahwa dengan *client* dengan *username*: sfryji melakukan akses dengan mencapai *bandwidth Download*: 384k dan *upload*: 128k, melalui *voucher* bernilai Rp.5000,-.

## KESIMPULAN

Setelah melakukan analisa dan telah diimplementasikan, maka penelitian ini dapat ditarik kesimpulan sebagai berikut:

- 1. Telah berhasil dilakukan implementasi *autentikasi* jaringan *hotspot* menggunakan *mikrotik* dan *user manager*.
- 2. Administrator dapat melakukan manajemen *user* dan manajemen *bandwidth* didalam jaringan *hotspot* Ginanjar Net.
- 3. Dengan mekanisme dalam pelaporan detail tentang koneksi yang dilakukan *user*, *User Manager* memudahkan administrator melakukan monitoring pengguna layanan *hotspot* secara detail.

Pembangkan lebih lanjut mengenai analisa penelitian ini yaitu penambahan jumlah *user* perlu ditambahkan bandwidth untuk jaringan *hotspot* dan untuk kedepannya perlu penambahan *script* untuk memanajemen user voucher yang sudah kadaluarsa agar tidak memenuhi *database user manager*.

### DAFTAR PUSTAKA

Firdaus, G. 2013. Integrasi Hotspot dengan User Manager. Di akses 24 Oktober 2013, dari www.mikrotik.co.id: http://www.mikrotik.co.id/artikel\_lihat.php?id=46.

- Hadi, S. 2012. Desain dan Implementasi Otentikasi Jaringan Hotspot Menggunakan Coovachilli dan Freeradisu pada Linux Ubuntu 10.04 LTS. Skripsi, FTI, Teknik Informatika, Institut Sains & Teknologi AKPRIND, Yogyakarta.
- Rofiq, M. 2009. *Pemanfaatan Captive Portal Sebagai Otentikasi Client untuk Keamanan Jaringan Hotspot,* Skripsi, FTI, Teknik Informatika, Institut Sains & Teknologi AKPRIND, Yogyakarta.
- Saputra, M. R. 2009. *Manajemen Bandwidth Menggunakan Mikrotik Untuk Jaringan Wireless dengan Model Voucher Di Grissee Cafe.* Skripsi, FTI, Teknik Informatika, Institut Sains & Teknologi AKPRIND, Yogyakarta.
- Yulia, Y. 2010. *Metode Autentikasi Jaringan Wireless Menggunakan Modus Infrastruktur* (*Hotspot*). Skripsi, Teknik Informatika, Universitas Sumatra Utara, Medan.